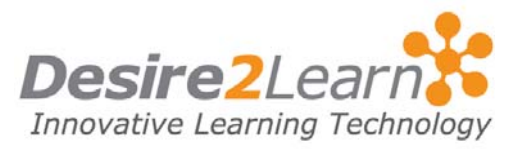

You can use the Classlist to see who's enrolled in your course. You can also use it to check who's online and to send emails and pages.

## **Sections**

Accessing the Classlist Checking who's online Sending an email Sending a page

| Accessing the Classlist |                                                                                                    |
|-------------------------|----------------------------------------------------------------------------------------------------|
|                         | To access the Classlist, click the <b>Classlist</b> link on the course navigation bar.                                                                                                    |
| Checking who's online   |                                                                                                    |
|                         | The <b>Online Status</b> icon displays beside the names of other users who are currently online.                                                                                                    |
| Sending an email        |                                                                                                    |
|                         | <ol> <li>Select the users you want to email.</li> <li>Click the <b>Email selected users</b> icon.</li> <li>Type your subject and message in the appropriate fields.</li> <li>Click Send.</li> <li>Click the Browse button to add an attachment.</li> </ol> |
| Sending a page          |                                                                                                    |
|                         | <ol> <li>Select the users you want to page and click the <b>Page</b><br/>selected users icon.</li> <li>Type your Message.</li> <li>Click Send.</li> </ol>                                                                                                  |
|                         | November 30, 2009                                                                                                    |